### Wer versteckt sich in den Metadaten?

Melanie Hinz mayato GmbH Am Borsigturm 9 13507 Berlin melanie.hinz@mayato.com

#### Zusammenfassung

Metadaten sind ein wichtiger Bestandteil von SAS. Neben der Management Console oder dem Metadatenbrowser im Window Environment kann man Metadaten unter anderem durch SAS Base Code abfragen oder verändern.

Wir möchten für einen bestimmten Benutzer so viele Information wie möglich anzeigen. Zu welcher Gruppe gehört er? Welche Berechtigungen hat er? Dazu bietet SAS Security Macros an, mit deren Hilfe wir entsprechende Reports erstellen werden.

Schlüsselwörter: Metadaten, Userverwaltung, Report

# 1 Einleitung

Metadaten oder Metainformationen sind Daten, die Informationen über Merkmale anderer Daten enthalten, aber nicht diese Daten selbst. "Bei den durch Metadaten beschriebenen Daten handelt es sich oft um größere Datensammlungen wie Dokumente, Bücher, Datenbanken oder Dateien. So werden auch Angaben von Eigenschaften eines einzelnen Objektes (beispielsweise Personennamen) als dessen Metadaten bezeichnet." [Quelle: Wikipedia]

Metadaten sind das Gerüst von SAS, sie beschreiben Daten und auch die Zusammenhänge verschiedener Metadatenobjekte. Allerdings kann man nur diejenigen Metadaten sehen und auslesen, für die man die Berechtigung hat. Ein vorheriges Backup ist sinnvoll, wenn man die Metadaten nicht nur auslesen, sondern auch modifizieren möchte. Einen guten Einstieg in das Thema bieten [1] und [2]. In [3] erklärt Paul Homes Metadatenreporting mit PROC METADATA.

Metadaten sind strukturierte Daten, die den Ort und die Struktur von Daten beschreiben. Beispiele sind:

- Die Konfiguration verschiedener SAS Server (Workspace Server, Stored Process Server)
- Die Konfiguration verschiedener SAS Produkte (Enterprise Guide, Enterprise Miner)
- User, Gruppen und Rollen
- Zeiger auf von SAS verwendbare Daten (Excel-, CSV-Dateien)
- Spaltenattribute von SAS-Tabellen (Formate, Längen)

M. Hinz

## 2 Wege, Metadaten zu verwalten

Ein erster Weg befindet sich in der SAS Management Console mit dem Plug-In Metadata Manager.

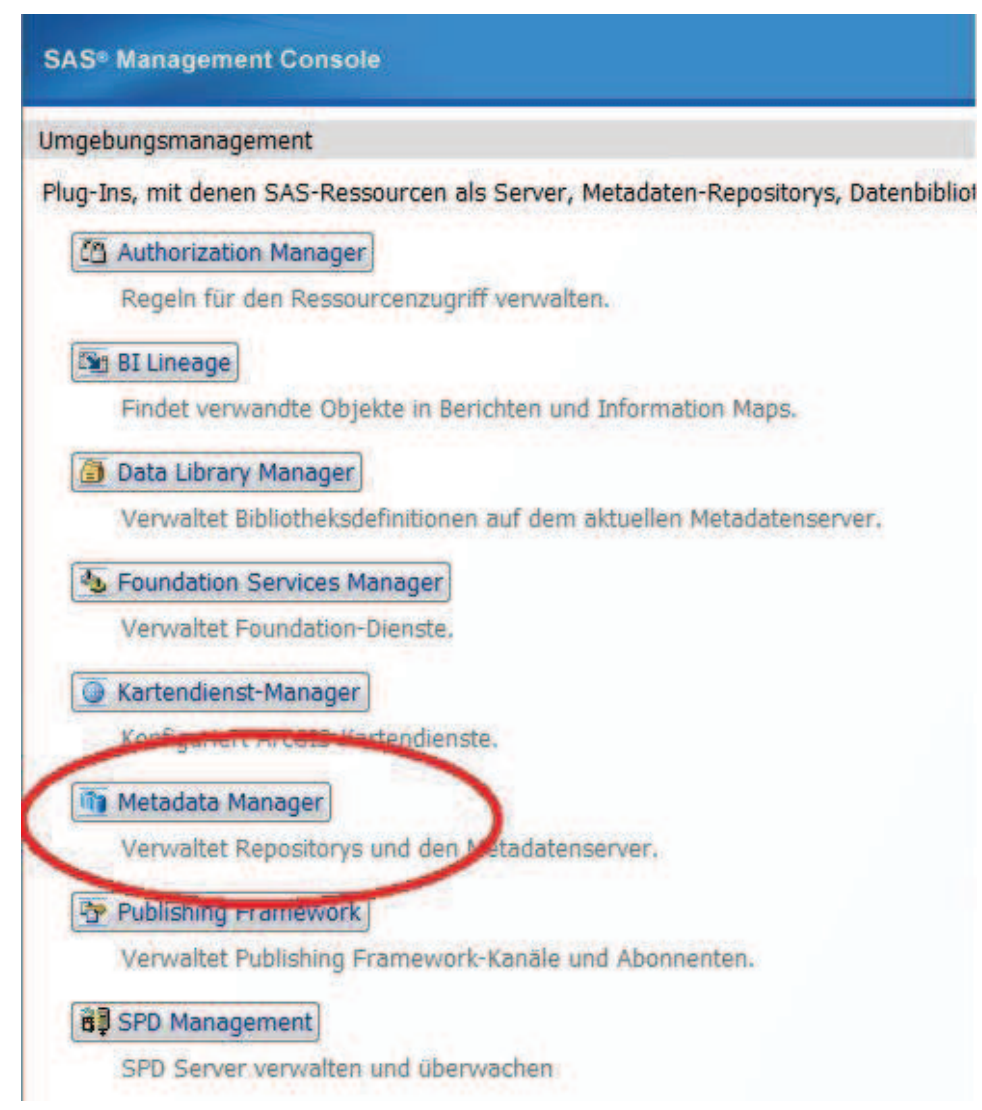

#### Abbildung 1: Metadata Manager

Um sich mit dem Metadatenserver zu verbinden, benötigt man einige Informationen, wie den Namen des Metadatenservers, die Logindaten, sowie den Namen des Repositorys.

```
options metaserver='metadata-server-hostname'
    metaport=8561
    metauser='userid'
    metapass='password'
    metarepository='Foundation';
```

Diese Daten gibt man unter anderem beim Metadata Browser im SAS Window Environment ein.

| Tools     | Solutions                                           | Help | File | Edit | View                 | Tools | Solution | s H |
|-----------|-----------------------------------------------------|------|------|------|----------------------|-------|----------|-----|
| nvironmei | Analysis  Development and Programming  Reporting    |      |      |      |                      |       |          |     |
|           | Accessories Þ                                       |      |      |      | Graphic Test Pattern |       |          |     |
| 5         | ASSIST<br>Desktop<br>EIS / OLAP Application Builder |      |      |      | Registry Editor      |       |          |     |
| ters      |                                                     |      |      |      | 7 Metadata Browser   |       |          |     |
|           |                                                     |      |      |      | Games                |       |          |     |
|           |                                                     |      |      | -    |                      |       |          |     |

Abbildung 2: Metadata Browser

Dort sieht man auch das zentrale Element der Metadaten, den URI (Unique Resource Identifier). Jedes Metadatenobjekt in SAS ist somit einer eindeutigen Zeichenfolge zugeordnet.

| AS Environment            | "Job" Metadatenobjekte  |       |                   |                 |                               |  |  |
|---------------------------|-------------------------|-------|-------------------|-----------------|-------------------------------|--|--|
|                           | Name                    | Тур   | Objekt-ID         | Description     | Modified(GMT)                 |  |  |
| 🗊 mrhelsas94s (Port 8561) | 000_PROC_METALIB_       | Job   | A5TUWPB9.C000000S | 1               | 18. Dezember 2014 21.48 Uhr   |  |  |
| +- 👔 BILineage            | AB_achtestprogramm (•.  | Job   | A5TUWPB9.C000001X | Generated by S. | 25. Februar 2015 18.49 Uhr    |  |  |
|                           | AB_neuntesprogramm i    | Job   | ASTUWPP9 C000001Z | Generated by S. | 25. Februar 2015 18.49 Uhr    |  |  |
| I Foundation              | Bestuecken_classcopy    | Job   | A5TUWPB9.C000000D | 1               | 18. Dezember 2014 21.48 Uhr   |  |  |
| + main AbstractExtension  | DateCheck               | Job   | A5TUWPB9.C000000T |                 | 18. Dezember 2014 21.48 Uhr   |  |  |
| Abstract lob              | DESTATIS_Bevoelkeru     | Job   | A5TUWPB9.C000000Z |                 | 05. Januar 2015 10.13 Uhr     |  |  |
|                           | DIFT Organization Dim . | Job   | A5TUWPB9.C000002D |                 | 19. MÄxrz 2015 09.02 Uhr      |  |  |
| + m AbstractPrompt        | DIFT Populate Order F   | Job   | A5TUWPB9.C000002C |                 | 19. MÄxrz 2015 15.33 Uhr      |  |  |
| +- m AbstractProperty     | DM_STUDIE_2015_BA       | Job   | A5TUWPB9.C0000007 |                 | 18. Dezember 2014 21.48 Uhr   |  |  |
|                           | DQ_CARRIAGE_RETU        | Job   | A5TUWPB9.C0000027 |                 | 10. MÁ×rz 2015 16.58 Uhr      |  |  |
| E AbstractTransformat     | ECC_DATABASE_V2         | Job   | A5TUWPB9.C000000P |                 | 18. Dezember 2014 21.48 Uhr   |  |  |
| + m AccessControl         | BO ECC_DATABASE_V3      | Job   | A5TUWPB9.C000000Q |                 | 18. Dezember 2014 21.48 Uhr   |  |  |
| - AssassControlEntru      | BECC_DATABASE           | Job   | A5TUWPB9.C0000000 |                 | 18. Dezember 2014 21.48 Uhr   |  |  |
|                           | extrakt_testen          | Job   | A5TUWPB9.C0000002 |                 | 06. Februar 2015 15.19 Uhr    |  |  |
| m. Rai AccessControlTemr  | WA OF O DUNDEOUNENDU    | Later | ACTUUDDO COODOOA  |                 | 10 Describer Dot 4 of 40 like |  |  |

Abbildung 3: Metadata Browser mit URI

Diese URI kann man nun auch mittels PROC METADATA ansprechen. Dazu erzeugt man zuerst einen XML-Request.

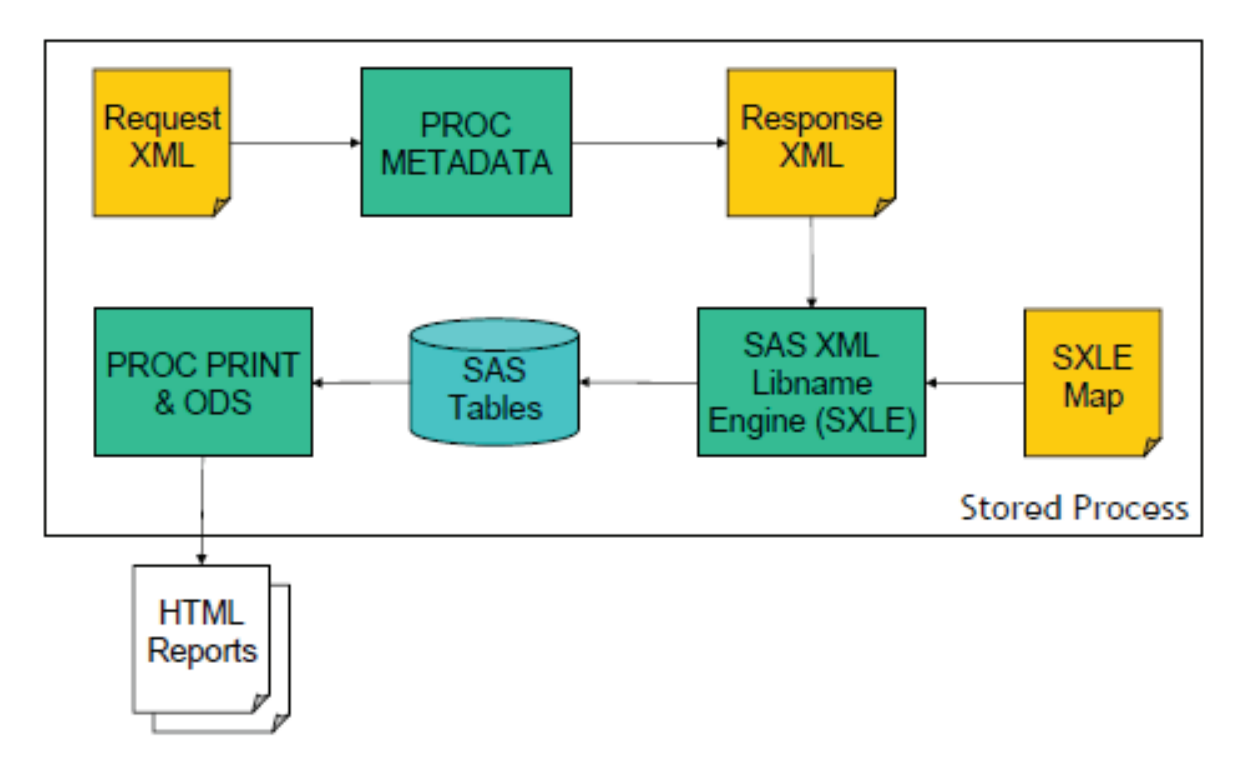

Abbildung 4: XML mit SAS

Im folgenden Code wird eine Anfrage nach der ID und der Emailadresse eines Users gestellt:

```
data null ;
  file request;
 put '<GetMetadataObjects>';
 put ' <Reposid>$METAREPOSITORY</Reposid>';
 put ' <Type>Person</Type>';
 put ' <Objects/>';
 put ' <NS>SAS</NS>';
*Flags: + OMI GET METADATA(256) + OMI XMLSELECT(128) +
OMI TEMPLATE (4) = 388;
 put ' <Flags>388</Flags>';
 put ' <Options>';
 put " <XMLSelect search=""Person[@Name =: 'Hinz']""/>";
 put ' <Templates>';
 put ' <Person Id="" Name="">';
 put ' <EmailAddresses />';
 put ' </Person>';
 put ' <Email Address="" />';
 put ' </Templates>';
 put ' </Options>';
 put '</GetMetadataObjects>';
run;
```

#### Nun wird PROC METADATA ausgeführt:

```
proc metadata in=request out=response;
run;
```

Auf die Anfrage nach Namen und Emailadresse bekommt man die Antwort:

```
<GetMetadataObjects>

<Reposid>A0000001.A5Y8I8TA</Reposid>

<Type>Person</Type>

<Objects>

<Person Id="A5Y8I8TA.AR000006" Name="Melanie Hinz">

<EmailAddresses>

<Email Id="A5Y8I8TA.BT000001" Address="melanie.hinz@mayato.com"/>

</EmailAddresses>

</Person>

</Objects>

<!-- original request deleted -->

</GetMetadataObjects>
```

Mit Hilfe einer XML-Map kann man diese nun nach SAS einlesen und in Tabellen und Berichten weiterverarbeiten.

### 3 SAS Data Steps, die Grundlagen

Um als Einstieg sämtliche Objektarten zu erhalten, kann man folgenden Code ausführen. Mit metadata getntyp bekommt man dort die n-te Objektart ausgegeben.

```
data _null_;
  length type $64;
  do until (rc<0);
    i+1;
    rc=metadata_getntyp(i,type);
    if rc>0 then put type;
    end;
run;
```

Das Ergebnis ist umfangreich, hier nur ein paar Beispiele:

- Directory: Physischer Ordner
- ExternalTable: Externe Tabelle, z.B. Excel oder CSV
- Job: DI-Studio-Job
- PhysicalTable: SAS-Tabelle
- Transformation: Transformation in einem Job, z.B. Extract-Knoten
- Tree: Ordner im DI-Studio
- Person

Uns interessiert jetzt der User, also die Objektart Person. Mit dem folgenden Code lesen wir die Attribute, sowie deren Werte aus.

```
data ausgabe;
  length attr $64 value $64;
  do until (rc<0);
    n+1;
```

Das Ergebnis ist:

| 1.3 | 😥 n | attr            | 🔌 value            | on 🚯 |
|-----|-----|-----------------|--------------------|------|
| 1   | 1   | UsageVersion    | 1000000            | 12   |
| 2   | 2   | Title           |                    | 12   |
| 3   | 3   | PublicType      | User               | 12   |
| 4   | 4   | Name            | hinzmela           | 12   |
| 5   | 5   | MetadataUpdated | 10Mai2015:10:03:39 | 12   |
| 6   | 6   | MetadataCreated | 10Mar2015:10:03:39 | 12   |
| 7   | . 7 | LockedBy        |                    | 12   |
| 8   | 8   | IsHidden        | 0                  | 12   |
| 9   | 9   | DisplayName     | Melanie Hinz       | 12   |
| 10  | 10  | Desc            | SAS Entwickler     | 12   |
| 11  | 11  | ChangeState     |                    | 12   |
| 12  | 12  | Id              | A5MJGQ2K.AP0004A5  | 12   |

Abbildung 5: Attribute eines Users

Diese Informationen reichen uns aber noch nicht. Wir wollen auch wissen, welche Berechtigungen dieser User hat und in welchen Gruppen er ist.

### 4 Die Security-Makros

Von SAS gibt es vorgefertigte Makros, mit denen wir Informationen aus den Metadaten ziehen können:

%MDUEXTR benutzt PROC METADATA, um Identitätsinformationen zu extrahieren. Wir verbinden uns mit dem Metadatenserver, siehe Kapitel 2. Anschließend wird der folgende Code ausgeführt:

%mduextr(libref=work)

Die Bibliothek kann dabei eine beliebige SAS-Bibliothek sein. Durch diesen Code werden die Kanonischen Tabellen (canonical tables) erzeugt, die in der angegebenen Bibliothek abgelegt werden.

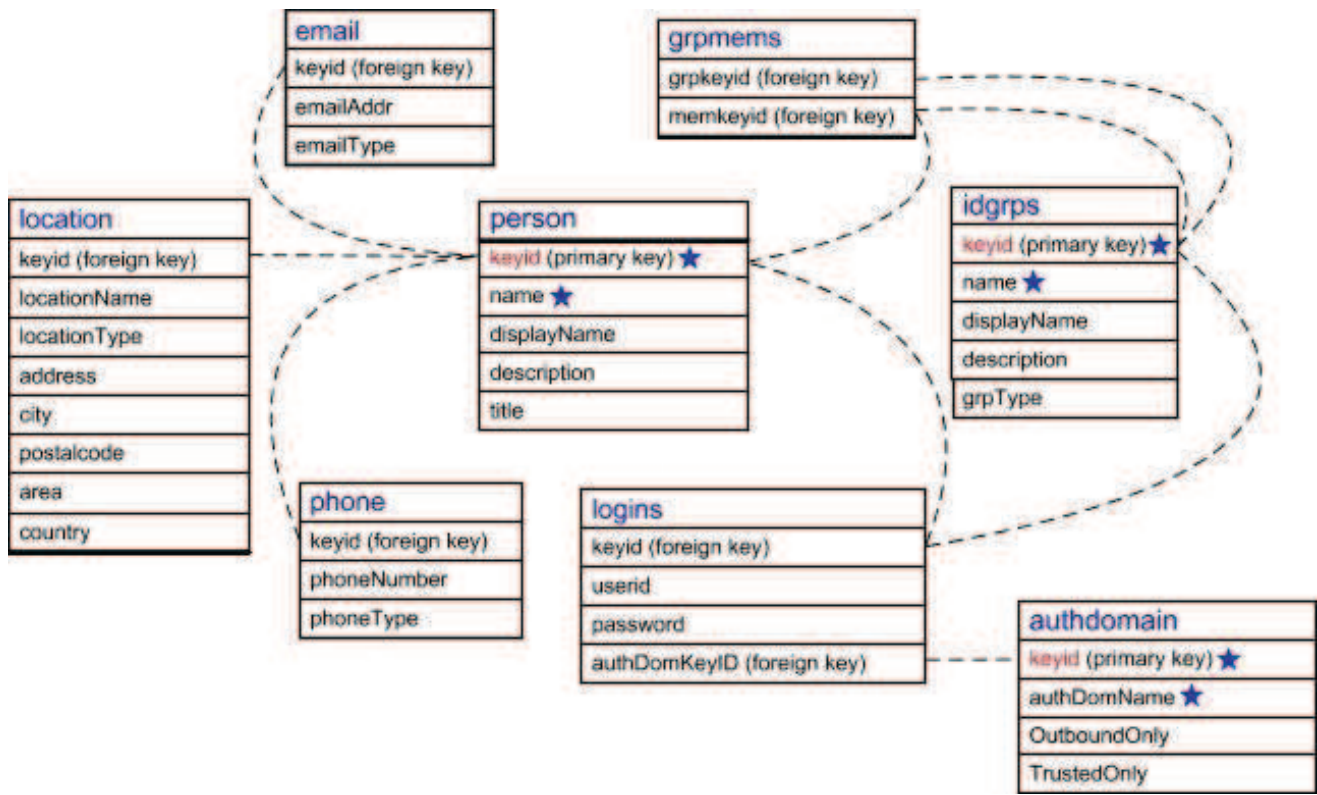

Abbildung 6: Kanonische Tabellen

Diese Tabellen müssen nicht alle befüllt sein. Man legt zum Beispiel nicht immer die E-Mail oder die Telefonnummer eines Users in den Metadaten ab. Pflichtfelder sind mit einem Stern gekennzeichnet. Die Informationen unseres Beispielusers sehen hier so aus:

|   | 💩 keyid           | 💧 name   |                | 💧 title | 💧 displayname | 💩 objid           |
|---|-------------------|----------|----------------|---------|---------------|-------------------|
| 1 | A5MJGQ2K.AP0004A5 | hinzmela | SAS Entwickler |         | Melanie Hinz  | A5MJGQ2K.AP0004A5 |

Abbildung 7: Tabelle PERSON

Wir wollen auch wissen, in welchen Gruppen dieser User ist:

|   | 🝐 grpkeyid        | 💧 memkeyid        |
|---|-------------------|-------------------|
| 1 | A5MJGQ2K.A50000XM | A5MJGQ2K.AP0004A5 |
| 2 | A5MJGQ2K.A50000XR | A5MJGQ2K.AP0004A5 |
| 3 | A5MJGQ2K.A50000XS | A5MJGQ2K.AP0004A5 |
| 4 | A5MJGQ2K.A50000XU | A5MJGQ2K.AP0004A5 |
| 5 | A5MJGQ2K.A50000XW | A5MJGQ2K.AP0004A5 |
| 6 | A5MJGQ2K.A50000XX | A5MJGQ2K.AP0004A5 |
| 7 | A5MJGQ2K.A50000XZ | A5MJGQ2K.AP0004A5 |

Abbildung 8: Tabelle GRPMEMS

#### M. Hinz

5 A5MJGQ2K.A50000XW

6 A5MJGQ2K.A50000XX

7 A5MJGQ2K.A50000XZ

|   | 💩 keyid           | 💧 name          | <b>description</b> | 💧 grpType | 💩 displayname    | 💩 objid           |
|---|-------------------|-----------------|--------------------|-----------|------------------|-------------------|
| 1 | A5MJGQ2K.A50000KM | CO_Developers   |                    |           | CO: Developers   | A5MJGQ2K.A50000XM |
| 2 | A5MJGQ2K.A50000KR | DDS_Developers  | Entwickler DDS     |           | DDS Developers   | A5MJGQ2K.A50000KR |
| 3 | A5MJGQ2K.A50000KS | DQDM_Developers |                    |           | DQDM: Developers | A5MJGQ2K.A50000KS |
| 4 | A5MJGQ2K.A50000XU | FIN_Developers  |                    |           | FIN Developers   | A5MJGQ2K.A50000XU |

Entwickler Projekt ODS

Uns interessiert auch, wie die Gruppen überhaupt heißen-

Abbildung 9: Tabelle IDGRPS

ODS\_Developers

**RAS** Developers

**RWA: Developers** 

Mit ein wenig Rekursion bekommen wir dann auch die vererbten Gruppen, da eine Gruppe auch wieder Mitglied einer Gruppe sein kann. Dies kann man natürlich nicht nur für einen User machen, sondern sich insgesamt eine Abfrage bauen, die angibt, welche User in welchen Gruppen sind.

A5MJGQ2K.A50000XW

A5MJGQ2K.A50000XX

A5MJGQ2K.A50000KZ

**ODS** Developers

**RAS:** Developers

**RWA:** Developers

Außer den Gruppen interessieren uns noch die Berechtigungen, die unser Beispieluser hat

```
%mdsecds(identitynames="hinzmela",
         identitytypes="Person",
         folder="\ETL\CP",
         membertypes="Folder",
         includesubfolders=YES);
```

Hier fragen wir nach dem User hinzmela und schränken uns auf einen Ordner ein. Wir betrachten nur die Ordner, inklusive Unterordner. Diese werden aufgelistet. Es wird eine Liste der Ordner ausgegeben, mit Berechtigungen, wie Lesen, Schreiben, Löschen, physisch und auf den Metadaten.

Weiterführende Informationen finden sich in [4].

### Literatur

- E. Muriel, Exploring the Metadata Family Tree, SAS Global Forum 2009, Paper [1] 097--2009.
- E. Muriel, P. Simkin, Metadata for SAS 9 Programmers, SAS Global Forum 2008, [2] Paper 134--2008.
- Paul Homes, Metadata reporting with SAS software, TekEds.com [3]
- SAS 9.4 Intelligence Platform: Security Administration Guide [4]